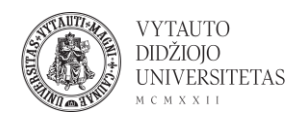

## Makebeliefscomix naudojimas

Makebeliefscomix yra internetinis komiksų kūrimo įrankis.

- 1. Eiti į <u>makebeliefscomix.com/</u>
- 2. Norint pradėti kurti komiksą spausti Create your comix now.

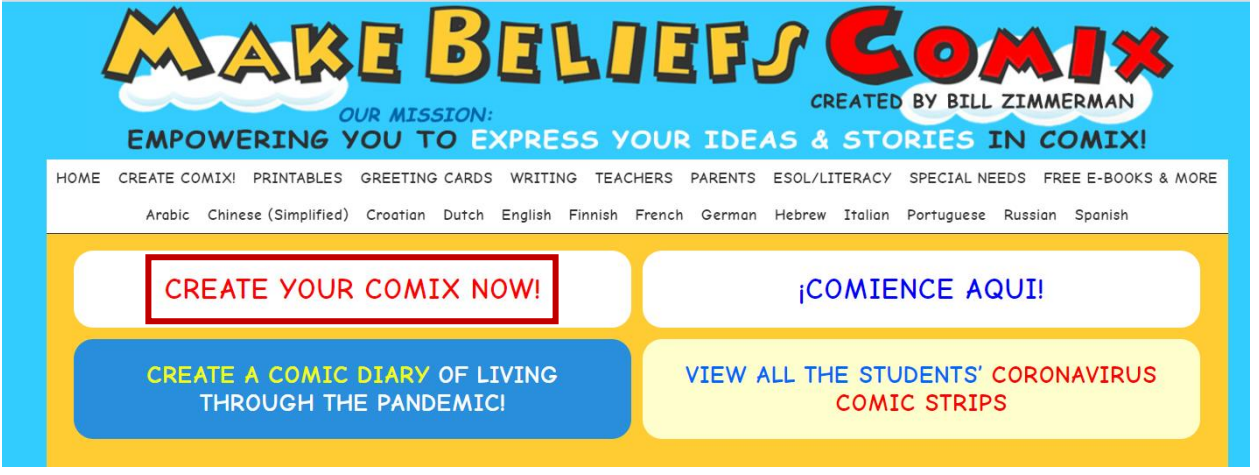

3. Komiksus galima kurti ir neprisiregistravus svetainėje. Registruotis reikia jei norima komiksus išsaugoti savo paskyroje ir neprarasti (neprisiregistravus komiksus būtina parsisiųsti, nes jie nėra saugojami). Norint susikurti paskyrą spausti **Sign in to save online**.

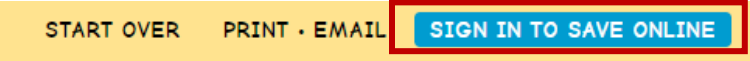

4. Komiksų kūrimas vyksta naršyklėje. Lango apačioje pateikiami elementai, kuriuos galima pridėti į komiksą.

- 1) Komikso pavadinimas.
- 2) Komikso autorius.
- 3) Komikso langų skaičius (norint pridėti arba atimti spausti "+" arba "-". Langas, kuriame vyksta redagavimas yra baltos spalvos (norint pridėti elementus į konkretų langą – ant jo paspausti).
- 4) Elementų transformavimo pasirinkimai judinti, keisti dydį, perkelti į priekį/galą, apversti, ištrinti.
- 5) Elementai, kuriuos galima pridėti į komikso langus (pateikiamos kategorijos, paspaudus ant kategorijos išmetama daugiau jos pasirinkčių, paspaudus ant norimo elemento jis atsiranda redaguojamame komikso lange).
- 6) How to save angliškos instrukcijos, kaip išsaugoti komiksą. Getting started angliškos instrukcijos, kaip pradėti darbą.
- 7) Start over pradėti kurti komiksą iš naujo (jei esate neužsiregistravę, kuriamas komiksas nebus išsaugotas).

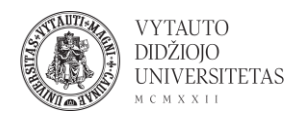

- 8) Print Email galima atsisiųsti komiksą sau, išsisaugoti kompiuteryje ar spausdinti (naudoti sukūrus komiksą, jei kuriama be ragistracijos, neišsisaugojus savo įrenginyje komiksas nebus išsaugotas).
- 9) Sign in to save online registracija norint, kad komiksai būtų išsaugomi internete jūsų paskyroje.

| CREATE YOUR OWN COMIX STRIP - IT'S EASY AND FUN! How to save Cetting started<br>After you sign in be sure to click on the "save" button so your creation will be added to your list of comics! |                                                |                          |                                                        |         |       |  |  |
|----------------------------------------------------------------------------------------------------|------------------------------------------------|--------------------------|--------------------------------------------------------|---------|-------|--|--|
| NAA                                                                                                    |                                                |                          |                                                        |         | 9     |  |  |
|                                                                                                    | 1 2 3 + - (MAX 18 PANELS) 3                    |                          | 7 START OVER PRINT - EMAIL SIGN IN TO SAVE ONLINE      |         |       |  |  |
|                                                                                                    |                                                |                          |                                                        | 8       |       |  |  |
|                                                                                                    | MENU HELP<br>→ □ □ □ □ □ □ □ □ □ □ □ 0<br>MOVE | LOW TO REVIEW ALL OUR FE | ATURES FOR MAKING YOUR COMIC                           | STRIPSI |       |  |  |
| 5                                                                                                    | NEWI<br>COVID-19<br>COMIX DIARY                | CHARACTERS               | TALK<br>BALLOONS<br>THE NEXT DAY<br>BALLOONS & PROMPTS | OBJECTS | MASKS |  |  |

5. Jei kuriama neužsiregistravus – pabaigus kurti komiksą spausti **Print Email**. Atsidariusiame lange galima peržiūrėti savo komiksą (**Review**), išsaugoti komiksą (**Save**), siųsti komiksą į savo el. paštą (**Email**).

|                                                                                     | 2 SAVE                                                                              | 3 Email                                       |  |
|-------------------------------------------------------------------------------------|-------------------------------------------------------------------------------------|-----------------------------------------------|--|
| Review your comix. If you want<br>to make a change, click on<br>"GO BACK AND EDIT". | You can print or save an image of your comic to keep or share.                      | Email your comix to yourself and to a friend! |  |
|                                                                                     | New! You can save your comics online to<br>edit later with a free optional account! | YOUR NAME:                                    |  |
| GO BACK AND EDIT                                                                    |                                                                                     | YOUR EMAIL:                                   |  |
|                                                                                     | PRINT                                                                               |                                               |  |
| CREATE NEW COMIX!                                                                   |                                                                                     | SEND EMAIL TO:                                |  |
|                                                                                     | SAVE IMAGE TO DISK                                                                  | ·                                             |  |
|                                                                                     |                                                                                     |                                               |  |
|                                                                                     | SIGN IN TO SAVE ONLINE                                                              |                                               |  |
|                                                                                     |                                                                                     | EMAIL COMIX                                   |  |
|                                                                                     |                                                                                     | * Required Fields                             |  |